## Adding the "Orders Rec BHS" column to a patient list.

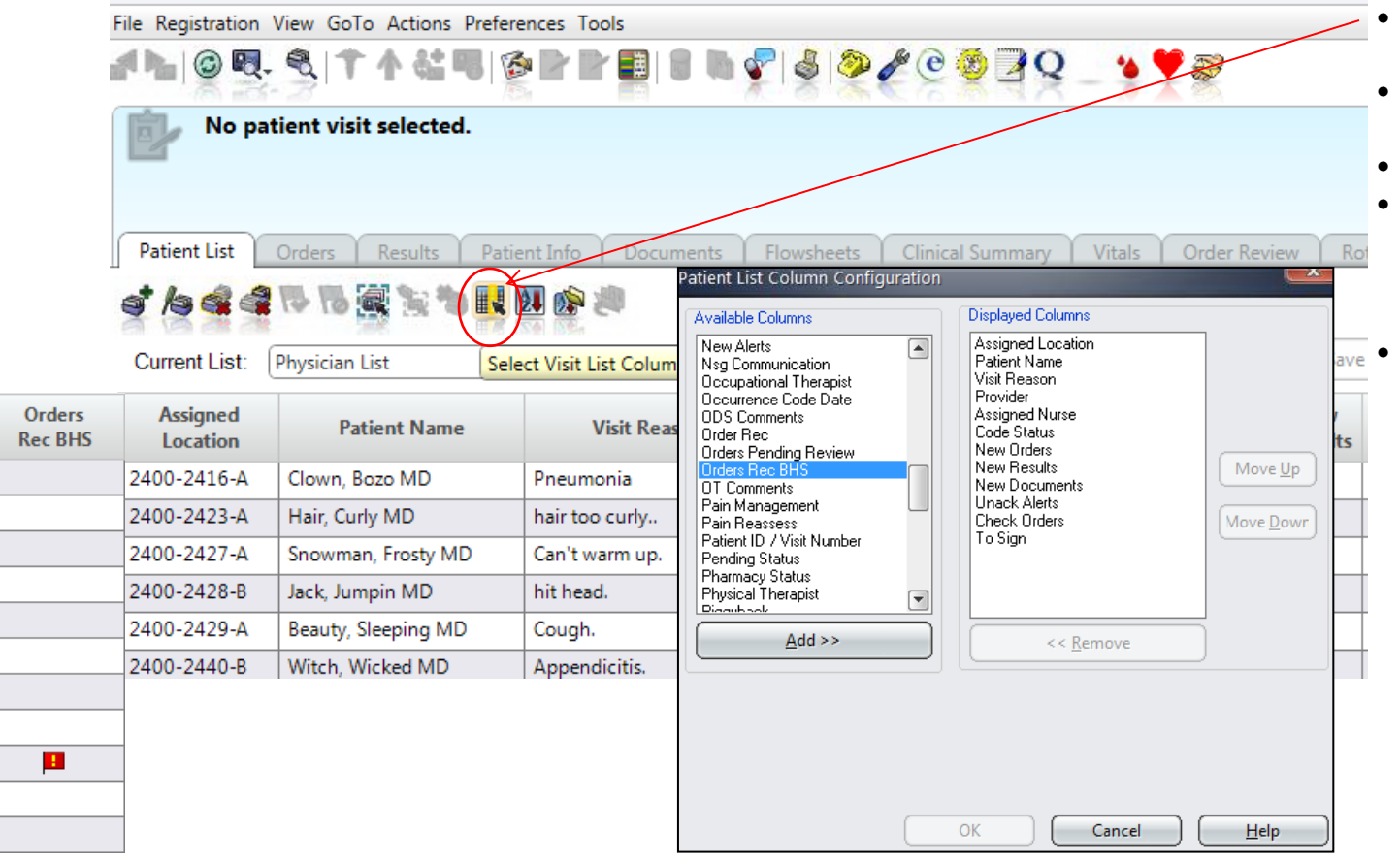

- Click on the Select Visit List Column icon
- Choose **Orders Rec BHS** from the Available Columns
- Click Add
- Move the column up to the top of the Displayed Columns using the Move Up button
- Click OK

We encourage users to place this column as the first column in your list. **Green** flag - Admission Med Rec has **not been completed Red** flag - Admission Med Rec is **overdue**(turns red after 24 hour post admission) No flag - Admission Med Rec has been completed